## Bagaimana cara menggunakan program Nulisa

## Jika Anda memiliki koneksi Internet

- 1. Kunjungi situs "Nulisa Aksara Jawa", di alamat <u>http://is.gd/nulisa</u> atau <u>http://bennylin.github.com/nulisa</u>
- 2. Apabila Anda terhubung dengan internet, Anda tidak perlu mendownload font.
- 3. **Perhatian**: *Browser* yang dipakai haruslah <u>Firefox</u> <u>versi 23</u> ke atas. Untuk mengecek versi browser Anda, kunjungi <u>http://whatbrowser.org</u>

Apabila Anda tidak memiliki Firefox 23 ke atas, berikut ini beberapa langkah yang dapat Anda lakukan:

- Update Firefox dengan download di http://getfirefox.com
- Jika Firefox Anda antara versi 11-23, Anda tidak perlu *download*, namun Anda perlu melakukan langkah berikut:
  - 1. Ketik "about:config" (tanpa tanda kutip) di

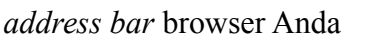

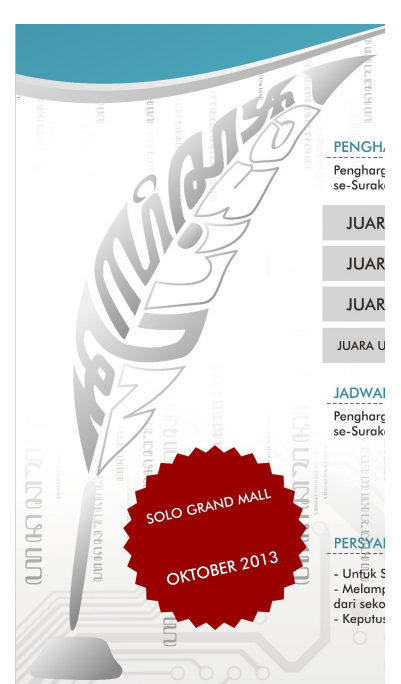

| 1 | Perlakuan ini dapat mengakibatkan pelanggaran terhadap garansi!                                                                                                    |
|---|----------------------------------------------------------------------------------------------------|
|   | Mengubah nilai default pada pengaturan canggih ini dapat mengakibatkan kerusakan pada stabilitas,<br>keamanan, dan performansi aplikasi ini. Sebaiknya Anda hanya melanjutkan jika benar-benar tahu apa<br>yang akan Anda lakukan. |
|   | ✓ Tampilkan peringatan ini lagi nanti                                                                                                    |

- 2. Klik "Saya berjanji akan berhati-hati!" (atau memakai bahasa Inggris "I'll be careful, I promise!")
- 3. Di kotak pencarian, ketiklah graphite, lalu tekan Enter
- 4. Pastikan nilai (value) gfx.font\_rendering.graphite.enabled adalah "true" (ini untuk mengatur supaya pasangan dapat menyambung)
- 5. Apabila nilainya masih "false", klik ganda pada nilai tersebut untuk mengubahnya menjadi "true"

Jika ada pertanyaan, dipersilakan menghubungi Benny di Facebook atau email

Facebook: http://facebook.com/bennylin.solo

Email: <u>bennylin.solo@hotmail.com</u>

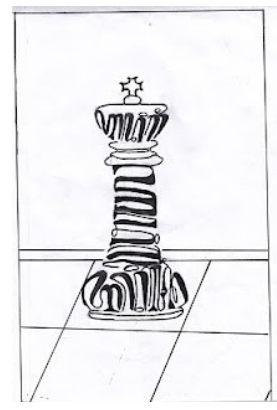

## Jika Anda <u>tidak</u> memiliki koneksi Internet

- 1. Pertama-tama Anda tetap harus mendapatkan program "Nulisa Aksara Jawa", baik dari download di <u>http://is.gd/download\_nulisa</u> maupun lewat teman (copy USB atau CD)
- 2. Anda harus menginstal *font* Tuladha Jejeg, baik dari download di <u>https://sites.google.com/site/jawaunicode</u> atau lewat teman.

Catatan: Metode penulisan "Nulisa Aksara Jawa" <u>hanya</u> <u>dapat bekerja dengan *font* Tuladha Jejeg</u>, apabila Anda memiliki font lainnya, kemungkinan besar tidak dapat tertampil dengan benar.

3. **Perhatian**: *Browser* yang dipakai haruslah <u>Firefox</u> <u>versi 23</u> ke atas.

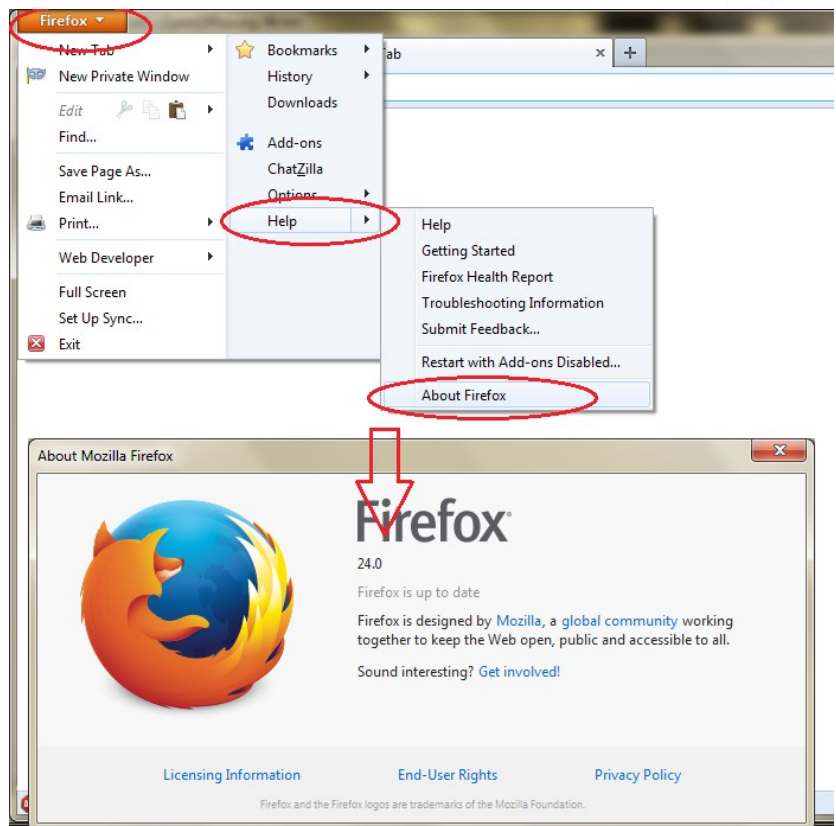

(langkah-langkah untuk mengetahui versi Firefox Anda)

Firefox versi antara <u>11-23 perlu melakukan setting</u> fitur graphite terlebih dahulu (lihat langkah-langkahnya di atas) Jika masih ragu-ragu, download versi terbaru di <u>http://getfirefox.com</u> atau copy dari teman

Jika ada pertanyaan, dipersilakan menghubungi Benny di Facebook atau email seperti tertera di atas.

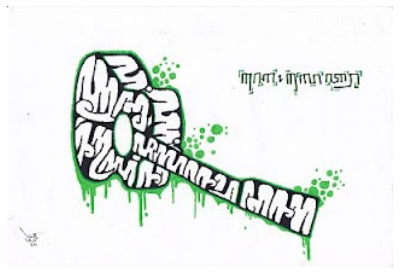